## Uruchomienie zdalnego dostępu do produktów Elsevier: Scopus, Science Direct.

I. Dostęp wymaga utworzenia konta użytkownika w Science Direct (jeśli już je posiadasz przejdź do cz. II):

1) wejdź na stronę Science Direct – <u>www.sciencedirect.com</u>

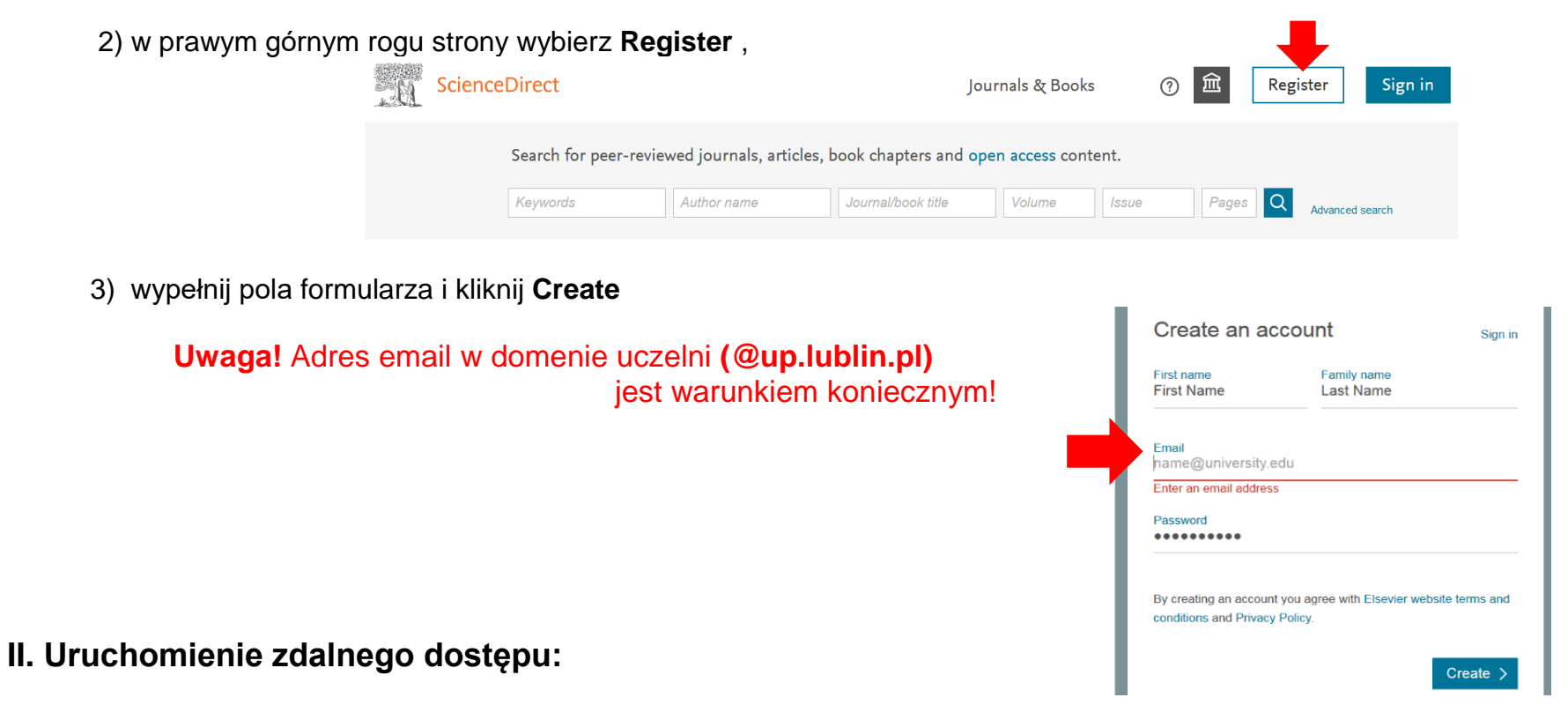

1) wejdź na www.sciencedirect.com, na dole strony kliknij Remote access.

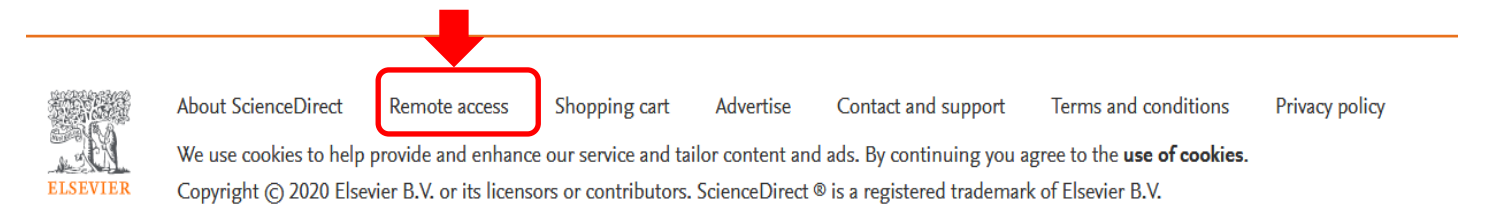

2) w zależności od wyświetlonego okna wprowadź adres mailowy(A) LUB wybierz nazwę uczelni z listy(B); kliknij Continue.

| _ |                                             |                                                                                                    |  |  |  |
|---|---------------------------------------------|----------------------------------------------------------------------------------------------------|--|--|--|
|   | ScienceDirect                               | B ELSEVIER                                                                                          |  |  |  |
| A | Apply for remote access (*=required fields) | Find your institution<br>Enter your email or institution name to continue                           |  |  |  |
|   | E-mail Address: name@institute.com •        | Institutional email or name of institution<br>Lublin                                                |  |  |  |
|   | Continue                                    | Lublin Higher School in Ryki<br>Medical University of Lublin<br>College of Social Studies In Lublin |  |  |  |
|   |                                             |                                                                                                    |  |  |  |

3) na adres mailowy zostanie przesłane potwierdzenie z linkiem aktywacyjnym; należy w niego kliknąć.

| Lublin Higher School in Ryki          |
|---------------------------------------|
| Medical University of Lublin          |
| College of Social Studies In Lublin   |
| Catholic University of Lublin         |
| University of Life Sciences in Lublin |

Continue

4) po zalogowaniu na konto użytkownika (ze strony http://www.scopus.com lub www.sciencedirect.com) otrzymujemy dostęp do zasobów\* Elsevier bez względu na urządzenie czy sieć z jakiej korzystamy.

| Scie                                                     | nceDirect                                                                           |             | Jc                 | ournals & Boo | ks ?  | 〕     | Register   | Sign in  |  |  |  |
|----------------------------------------------------------|-------------------------------------------------------------------------------------|-------------|--------------------|---------------|-------|-------|------------|----------|--|--|--|
|                                                          | Search for peer-reviewed journals, articles, book chapters and open access content. |             |                    |               |       |       |            |          |  |  |  |
|                                                          | Keywords                                                                            | Author name | Journal/book title | Volume        | Issue | Pages | Q Advanced | d search |  |  |  |
| *zasobów do których uprawniona jest Biblioteka Główna UP |                                                                                     |             |                    |               |       |       |            |          |  |  |  |

 $\times$ 

Can't find your institution? Refine your search. Use city or country name to narrow down the results.